# Virtual system - New virtual system in 5 minutes

system, virtual, tutorial

## What is a virtual system?

A virtual system is a system that can not be directly connected for online management. The reason may be for example the absence of a suitable system connector. The virtual system is basically only a registration mode, where for each system change is generated the implementation request (notification) that is assigned to the particular implementer. This implementer must ensure that the change is made to the target system. In other words, IdM "knows" what the user should have on the system for accounts and permissions, but on the real system this is executed by the implementer (administrator).

## What do you need before you start

- You need install CzechIdM 7.4.0 (and higher).
- You need be logged in as 'admin'.
- You need enable 'Virtual system' module.

# **Create virtual system**

You have two options how create virtual system.

The first option - more complex:

- 1. Manual create IdM system.
- 2. Use virtual connector.
- 3. Set virtual connector configurations.
- 4. Generate system schema.
- 5. Create mapping for provisioning
- 6. Create attributes for mapping.

#### The second option - easier way is to use the automated creation of the virtual system.

This operation do exactly same steps as is described above.

#### 01 - In right main menu select 'Virtual systems / List'.

Now you can see list of all virtual systems in your IdM (in our case we do not have any

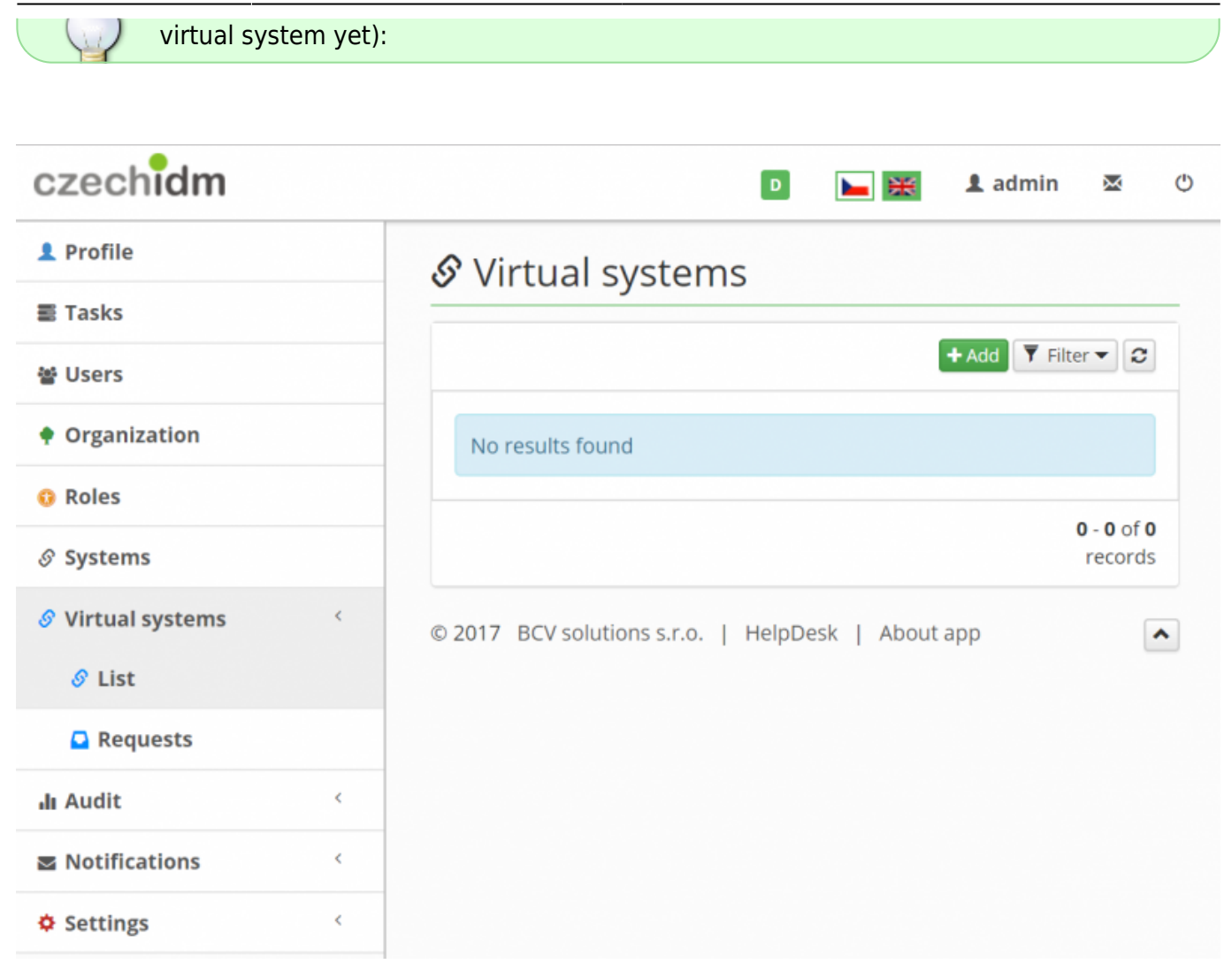

#### 02 - Click on 'Add' green button to create a new virtual system

- Dialog for the creation of a new virtual system is shown.
- You have to only fill **name** for your new virtual system.
- In our case 'NewVirtualSystem'.
- Click on 'Create system'

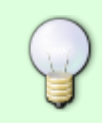

You can also fill implementers for this system. If you do not select any implementers (or some roles with implementers), then will be use default role for set implementers (default role is 'superAdminRole').

| Creating new virtual system                                                |
|----------------------------------------------------------------------------|
| For create new virtual system fill his name and choose implementers:       |
| Name                                                                       |
| New Virtual system *                                                       |
| Implementers                                                               |
| Users in IdM who will be realized requests -                               |
| Roles with implementers                                                    |
| Users in the IdM who have assigned these roles will be realized requests - |
|                                                                            |
| Cancel Create system                                                       |

## 03 - Check your new virtual system

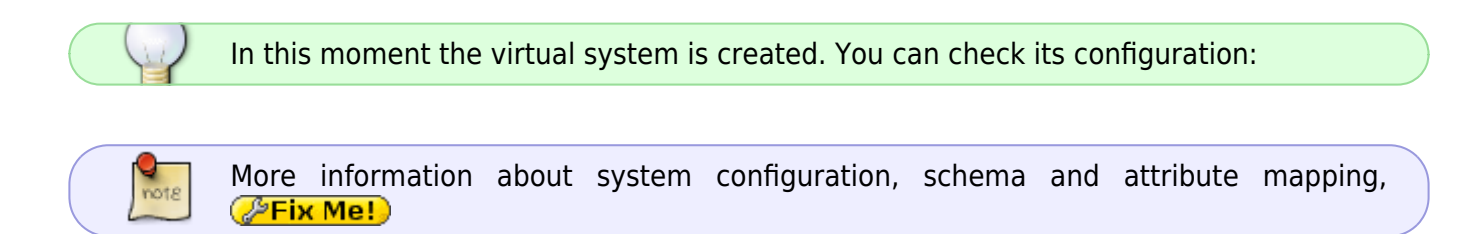

## System configuration:

| 🔗 New Virtua      | l system System details                                                                                                    |
|-------------------|----------------------------------------------------------------------------------------------------|
| Basic information | Connector configuration                                                                                                    |
| O Configuration   | Virtual system connector 1.0.1 (czechidm)                                                                                                    |
| ☑ Accounts        | ♥ Test connector                                                                                                    |
| O Entities        | Required confirmation by the implementer                                                                                                    |
| ច្រា Scheme       | If is not checked, then all requests will be solved immediately. None notification will be sent                                                    |
| Mapping           | to implementers. Attributes (multi)                                                                                                    |
| 🛱 Synchronization | firstName                                                                                                    |
| O Provisioning    | lastName<br>email                                                                                                    |
|                   | Properties for create EAV model.                                                                                                    |
|                   | Implementers                                                                                                    |
|                   | Select or type to search 👻                                                                                                    |
|                   | For this implementers will be created realization task. Every implementer must be dentity in CzechldM. Value are UUIDs of identities (multivalue). |
|                   | Roles of implementers                                                                                                    |
|                   | Select or type to search                                                                                                    |
|                   | All identity with this roles will be implementers. Every role must be role in CzechIdM. Value are UUIDs of roles (multivalue).                     |
|                   | Supports account disable/enable                                                                                                    |

## System schema:

\*

Back

O Configuration
 ☑ Accounts

Basic information

O Entities

🗔 Scheme

Mapping

🛱 Synchronization

O Provisioning

🔳 Scheme attributes

🗈 Object in system

|             |                   |            | + Add         | ▼ Filter ▼ 2        |
|-------------|-------------------|------------|---------------|---------------------|
| Name 🗢      | Data type 🌲       | Required ≑ | Multivalued ≑ | Id                  |
| email       | java.lang.String  |            |               | 0153462             |
| _ENABLE_    | java.lang.Boolean |            |               | 28aee96             |
| firstName   | java.lang.String  |            |               | 95c3290             |
| lastName    | java.lang.String  |            |               | b99c315             |
| _NAME_      | java.lang.String  | V          |               | eea88da             |
| phone       | java.lang.String  |            |               | 159530c             |
| titleAfter  | java.lang.String  |            |               | acad5ca             |
| titleBefore | java.lang.String  |            |               | 33fd800             |
|             |                   |            | 1 - 8         | of <b>8</b> records |

#### System provisioning mapping:

System name

**Object** name

\_ACCOUNT\_

New Virtual system

So New Virtual system System details

| Basic information    | Mapping of attributes for IdM entity and operation type                                                                                                    |
|----------------------|----------------------------------------------------------------------------------------------------|
| O Configuration      | Operation type                                                                                                    |
| 🗗 Accounts           | Provisioning × –                                                                                                    |
| O Entities           | Mapping name                                                                                                    |
| া <u>ত</u> ্র Scheme | Default provisioning *                                                                                                    |
| Mapping              | Object name                                                                                                    |
| ₽ Synchronization    | _ACCOUNT_                                                                                                    |
| O Provisioning       | Entity type                                                                                                    |
|                      | Identity                                                                                                    |
|                      | Account protection (before delete)<br>Enables account protection before deletion. When trying to remove an IdM account (last relation<br>assigning this account), it will be marked as 'Is protected'. Such an account will not be deleted or<br>provisioned. To really delete the IdM account (and thus the account on the end system), it will<br>occur after the expiration of the protection interval. Deleting performs a scheduled task. |
|                      | Length of protection interval (in days)                                                                                                    |
|                      | Back Save                                                                                                    |

Mapped attributes for provisioning:

🔻 Filter 🕶

С

►

+ Add

CzechldM Identity Manager - https://wiki.czechidm.com/

|   | Name 🗘      | ldM key ᅌ   | Identifier ᅌ | Entity attr. 🌲 | Extended attr. 🇢 |
|---|-------------|-------------|--------------|----------------|------------------|
|   | email       | email       |              | s.             |                  |
|   | _ENABLE_    | disabled    |              | Ś              |                  |
|   | firstName   | firstName   |              | <b>S</b>       |                  |
|   | lastName    | lastName    |              | V              |                  |
|   | _NAME_      | username    |              | V              |                  |
|   | phone       | phone       |              | V              |                  |
|   | titleAfter  | titleAfter  |              | V              |                  |
|   | titleBefore | titleBefore |              | s.             |                  |
| 4 |             |             |              |                |                  |

## System synchronization mapping:

| Basic information  | Mapping of attributes for IdM entity and operation type |                                       |
|--------------------|---------------------------------------------------------|---------------------------------------|
| O Configuration    | Detail                                                  |                                       |
| Provisioning brake | Operation type                                          |                                       |
| Accounts           | Synchronization                                         | × -                                   |
| O Entitles         | Mapping name                                            |                                       |
| 12 Scheme          | Link virtual accounts to identities                     | •                                     |
| Mapping            | Object name                                             |                                       |
| Roles              | _ACCOUNT_                                               | · · · · · · · · · · · · · · · · · · · |
| # Synchronization  | Entity type                                             |                                       |
| O Provisioning     | Identity                                                | *                                     |
|                    |                                                         | Back Save and continue                |

Mapped attributes

| 🗉 Mapped at | tributes  |              |                |                  | ◆ Add ▼ Filter ▼         |                        |  |
|-------------|-----------|--------------|----------------|------------------|--------------------------|------------------------|--|
| Name 🕈      | IdM key 🗘 | Identifier 🗘 | Entity attr. 🗘 | Extended attr. ≑ | Transform from<br>system | Transform to<br>system |  |
| username    | username  | ×.           | Y              | D                | 0                        | 0                      |  |

#### Synchronization:

This synchronization is used for first import to the virtual system. It will pair all entities.

| Synchronization configuration |         |                                     |                                  |           |         |  |  |
|-------------------------------|---------|-------------------------------------|----------------------------------|-----------|---------|--|--|
|                               |         |                                     |                                  |           | + Add 🖸 |  |  |
|                               | Running | Name 🗢                              | Reconciliation $\Leftrightarrow$ | Allowed 🗘 |         |  |  |
|                               | 2       | Link virtual accounts to identities | R.                               | Ľ         |         |  |  |

## Create new role

- We have created virtual system. Now we want assign system to some user.
- For this we need create new role and create mapping on for new virtual system.

#### 04 - In the left main menu select 'Roles'.

| czech <b>idm</b> |   |                  | Developme                     | ent 🛌 🐹 🎗 admin       | X                 |
|------------------|---|------------------|-------------------------------|-----------------------|-------------------|
| 1 Profile        |   | 🛱 Roles          |                               |                       |                   |
| 🖺 Tasks          |   |                  |                               |                       |                   |
| 쨜 Users          |   | Select folder    |                               | + Add <b>T</b> Filter | •                 |
| Organization     |   | All roles        | □ Name                        | Inactive 🗘            | Id                |
| 0 Roles          |   | 🖺 Katalog rolí 1 | CustomRole                    | □ bfe                 | 27d76             |
| Systems          |   |                  | a manager                     | □ 9es                 | <del>)</del> 7127 |
| Virtual systems  | < |                  | Role pro csv                  | 584                   | 44c66             |
| lı Audit         | < |                  | Role_test_cílového<br>systému | C c93                 | 3e5cb             |
| Notifications    | < |                  | superAdminRole                | □ 500                 | 0e748             |
| Settings         | < |                  | userRole                      | e80                   | db9cd             |
|                  |   |                  |                               | 1 - 6 of 6            | records           |

#### 05 - Click on 'Add' green button to create new role

• Dialog for create new role is shown.

| czech <b>idm</b>  | Developm                 | ont 🛌 💥           | 1 admi |
|-------------------|--------------------------|-------------------|--------|
| 1 Profile         | Neurosta                 |                   |        |
| 题 Tasks           | New role                 |                   |        |
| 쑫 Users           | Name                     |                   |        |
| Organization      | RoleForNewVirtualSystem  |                   | *      |
| 0 Roles           | Priority level           |                   |        |
| @ Sustame         | None (0)                 | ×                 | *      |
| o systems         | Priority                 |                   |        |
| Ø Virtual systems | 0                        |                   | *      |
| II Audit <        | Folder in catalog        |                   |        |
| S Notifications   | Select or type to search |                   | *      |
| Settings          | Role authorizers         |                   |        |
|                   | Select or type to search |                   | *      |
|                   | Role removal approval    |                   |        |
|                   | Can be requested         |                   |        |
|                   | Description              |                   |        |
|                   |                          |                   |        |
|                   |                          |                   | 10     |
|                   | Inactive                 |                   |        |
|                   | Back                     | Save and continue | •      |

- You have to only fill **name** for your new role.
- In our case 'RoleForNewVirtualSystem'.
- Click on 'Save and continue'.

#### 06 - Create mapping on our virtual system

- On created role select tab 'Systems'.
- Click on 'Add' green button.
- In 'System' field select our virtual system 'NewVirtualSystem'.
- In 'Mapping' field select 'Default provisioning (Identity Provisioning)'.

| L Profile                 |   | RoleForNewVi       | rtualSystem Role details                         |
|---------------------------|---|--------------------|--------------------------------------------------|
| E Tasks                   |   |                    |                                                  |
| 말 Users<br>• Organization |   | Basic information  | 🔗 Connected system                               |
|                           |   | O More information | Role                                             |
| Roles                     |   | o Permissions      | RoleForNewVirtualSystem                          |
| Sustame                   |   | O Automatic roles  | System                                           |
| systems                   |   | te Haars with role | NewVirtualSystem ×                               |
| Virtual systems           | < | Sers with role     | Mapping                                          |
| Audit                     | < | & Systems          | Default provisioning (Identity - Provisioning) × |
| Notifications             | < | ☑ Accounts         |                                                  |
| E Settings                | < |                    | Back Sav                                         |

• Click on 'Save'.

## **Create new user**

- We have created role connected on our system.
- Now we need to create new user 'john.doe'.

#### 07 - In the left main menu select 'Users'.

#### 08 - Click on 'Create user' green button

In shown dialog fill fields:

- Username = 'john.doe'.
- First name = 'John'.
- Surname = 'Doe'.

| czecniam        |   |                   |              |   | Development           | 🖹 🌡 admi |
|-----------------|---|-------------------|--------------|---|-----------------------|----------|
| 1 Profile       |   | Creating a new us | er           |   |                       |          |
| Tasks           |   | Login             |              |   | Generate password     |          |
| 密 Users         |   | john.doe          |              | * | New password          |          |
| Organization    |   | First name        |              |   | 1pT%IC3g&             |          |
| 0 Roles         |   | John              |              |   | Re-enter new password |          |
| 9 Systems       |   | Surname           |              |   | 1pT%IC3g&             |          |
| Virtual systems | < | Doe               |              | * |                       |          |
| lı Audit        | < | Titles before     | Titles after |   |                       |          |
| Notifications   | < |                   |              |   |                       |          |
| Settings        | < | E-mail            | Phone        |   |                       |          |
|                 |   | Users e-mail      | Phone number |   |                       |          |
|                 |   | Inactive          |              |   |                       |          |
|                 |   | Note              |              |   |                       |          |
|                 |   | Notes to user     |              | A |                       |          |
|                 |   |                   |              |   | Back                  | reate 🔺  |

• Click on 'Create and edit'.

# Create account on virtual system

- We have created user, role and virtual system.
- Now we need to assign the role 'RoleForNewVirtualSystem' to the user 'john.doe'.

### 09 - On detail of 'john.doe' select tab 'Roles'.

• Click on 'REQUEST TO CHANGE ROLES'.

- On new dialog add new role. Click on 'Add' green button.
- In field 'Role name' select our role 'RoleForNewVirtualSystem'.
- Click on 'Set'.
- Click on 'Submit a request'.

# Check created request for virtual system

We assigned role with virtual system to user 'john.doe'.

- Request for create new account 'john.doe' on virtual system 'NewVirtualSystem' was created.
- Email notification was created and send on implementers.

#### 10 - We can check request

- In right main menu select 'Virtual systems / Request'.
- You can se list of unresolved request.
- Go to detail for request with UID 'john.doe' and system 'NewVirtualSystem' (click on button with "magnifying glass").
- You can now see request for creating new account.

| Detail of request for realization  |                             |                |  |
|------------------------------------|-----------------------------|----------------|--|
| <b>%</b> Request on virtual system |                             |                |  |
| System name                        | New Virtual system          |                |  |
| UID                                | john.doe                    |                |  |
| State                              | Unresolved                  |                |  |
| Туре                               | Create                      |                |  |
| Without confirmation               | No                          |                |  |
| Creator                            | admin                       |                |  |
| Created                            | 27.09.2017 16:34:31         |                |  |
| ✓ The account is to be             | e created on target system. |                |  |
| Attribute                          | Target value                | Previous value |  |
| ENABLE                             |                             |                |  |
| NAME                               | john.doe                    |                |  |
| email                              |                             |                |  |
| firstName                          | John                        |                |  |
| lastName                           | Doe                         |                |  |
| phone                              |                             |                |  |
| titleAfter                         |                             |                |  |
| titleBefore                        |                             |                |  |

Congratulations you create virtual system and connected him to user.

# **Admin tutorials**

- Virtual system adding (and deleting) extended attributes managed by CzechIdM
- Virtual system creating and using roles

# Video Guide

How to create virtual system - czech language

From: https://wiki.czechidm.com/ - CzechIdM Identity Manager

Permanent link: https://wiki.czechidm.com/tutorial/adm/how\_to\_create\_virtual\_system

Last update: 2023/03/03 14:47

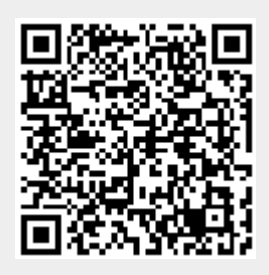